## Log in to IDERA Dashboard

(!)

Once you have installed and configured your IDERA Dashboard and IDERA SQL Compliance Manager deployments, you can login to the IDERA Dashboard by doing the following:

- 1. Open your selected Browser and make sure it is compatible with the IDERA Dashboard console requirements.
- 2. Type the IDERA Dashboard product URL: http://<machinename>:<port> where <machinename> is the name of your host or machine,
- and <port> is the port specified during installation. The default URL is http://<localhost>:9290 or http://<machinename>:9290.
- 3. When the IDERA Dashboard launches on your browser, use your Windows user account <domain\user> with the respective password to log into the product.

The IDERA Dashboard Web Application service comes with SSL already set up. For more information on running the IDERA Dashboard over SSL, see Run the Idera Dashboard over SSL (HTTPS)

SQL Compliance Manager audits all activity on your server. Learn more > >

IDERA Website | Products | Buy | Support | Community | About Us | Resources | Legal